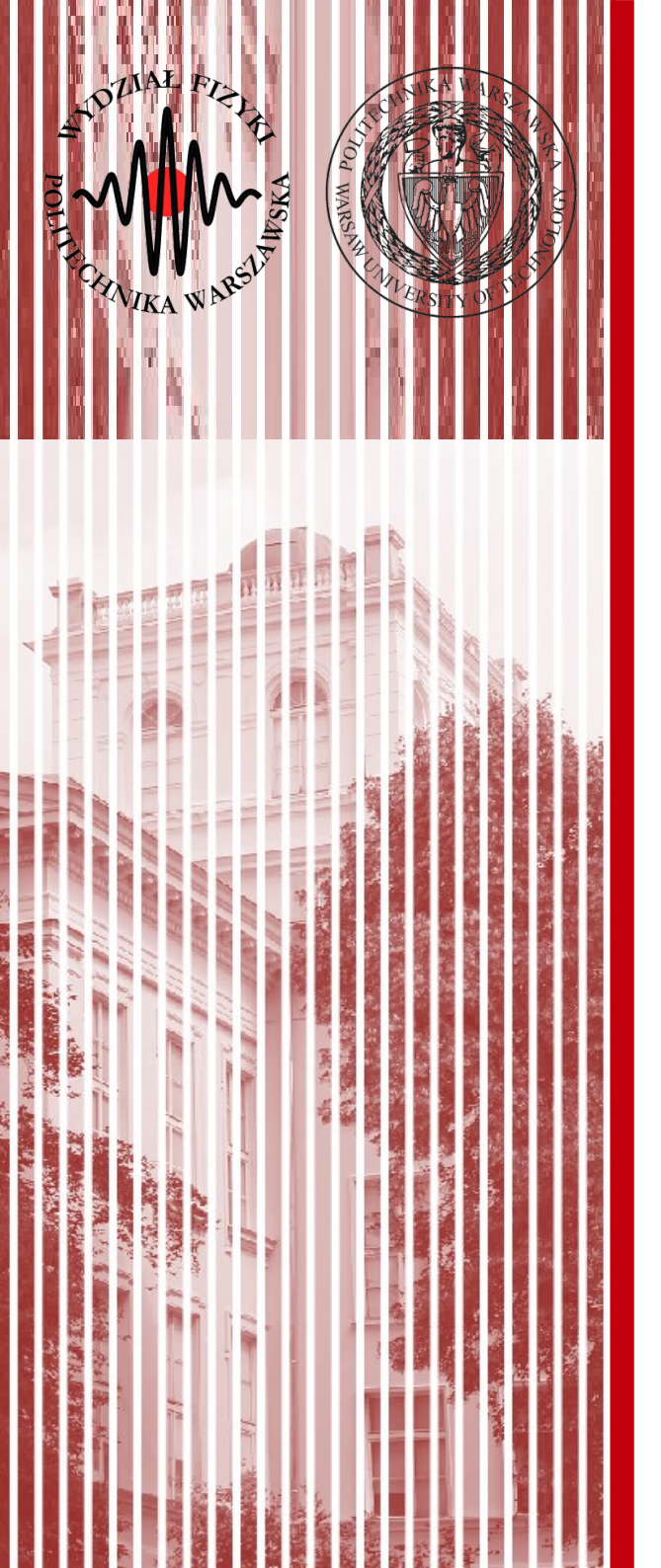

- Version (revision) control systems are software that help you track changes you make in your code over time. As you edit to your code, you tell the version control system to take a snapshot of your files. The version control system saves that snapshot permanently so you can recall it later if you need it.
- Automates the storing, retrieval, logging, identification, and merging of revisions (versions).

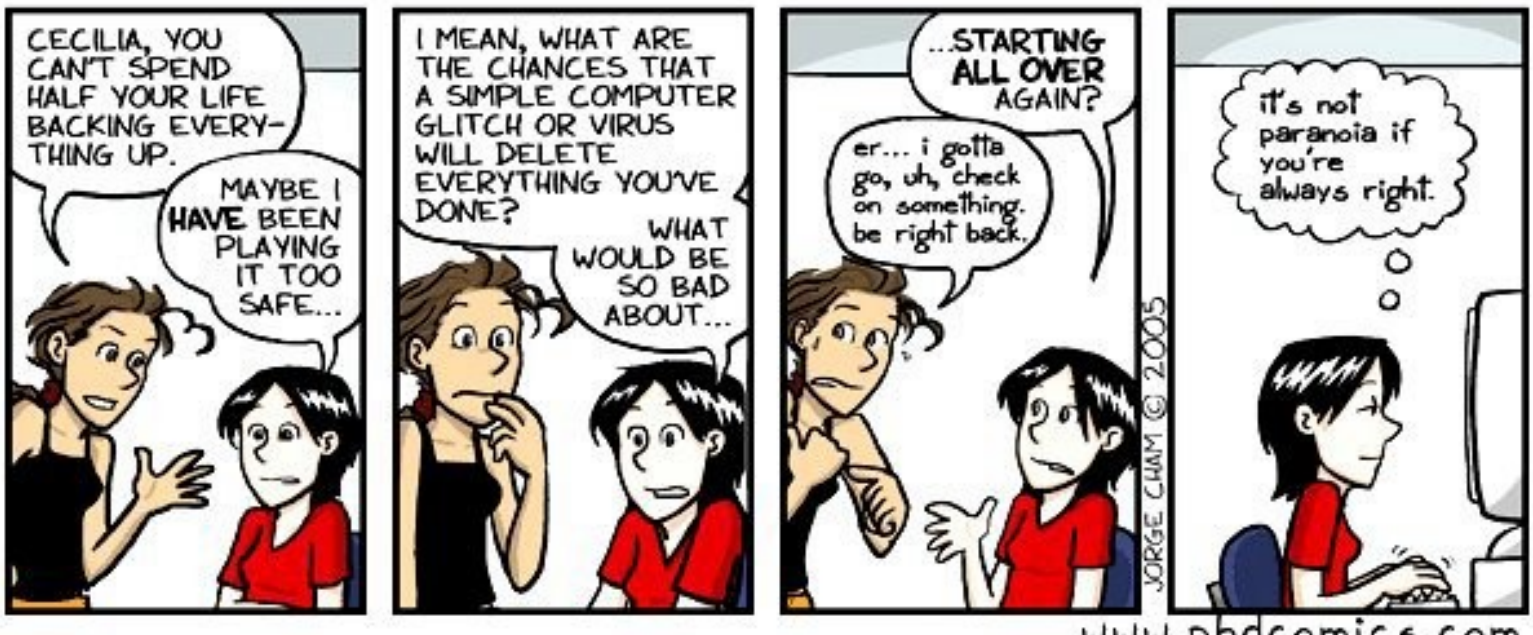

www.phdcomics.com

#### "FINAL".doc

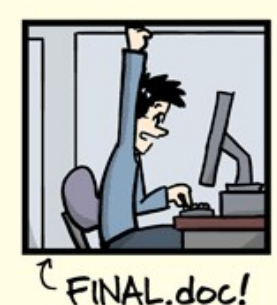

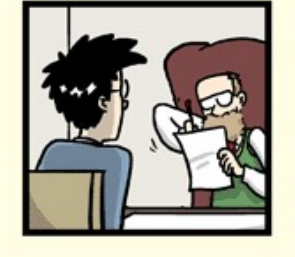

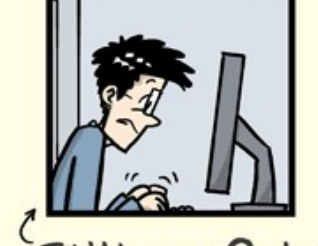

FINAL\_rev.2.doc

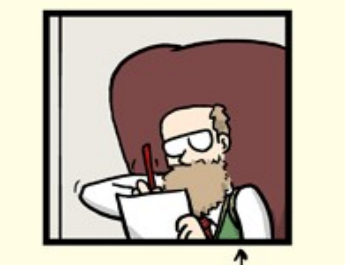

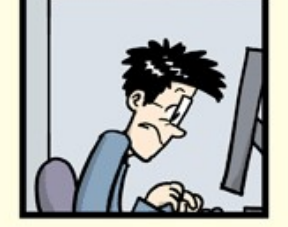

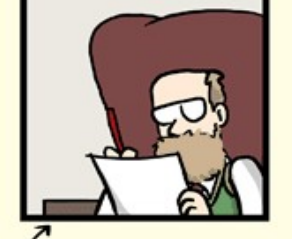

FINAL\_rev.6.COMMENTS.doc

FINAL\_rev.8.comments5. CORRECTIONS.doc

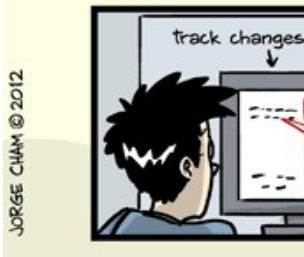

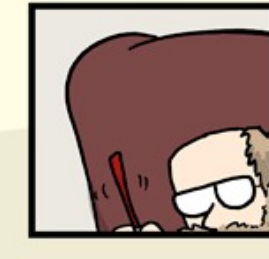

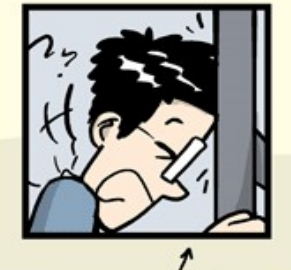

FINAL\_rev.18.comments7. FINAL\_rev.22.comments49. corrections9.MORE.30.doc corrections.10.#@\$%WHYDID ICOMETOGRADSCHOOL????.doc

WWW. PHDCOMICS. COM

- Version Control helps with:
  - Backups
  - Reproducibility
  - Comparing arbitrary historical versions
  - Maintaning multiple live versions
  - Team coding
  - Workfows (process enforcement and permisions)

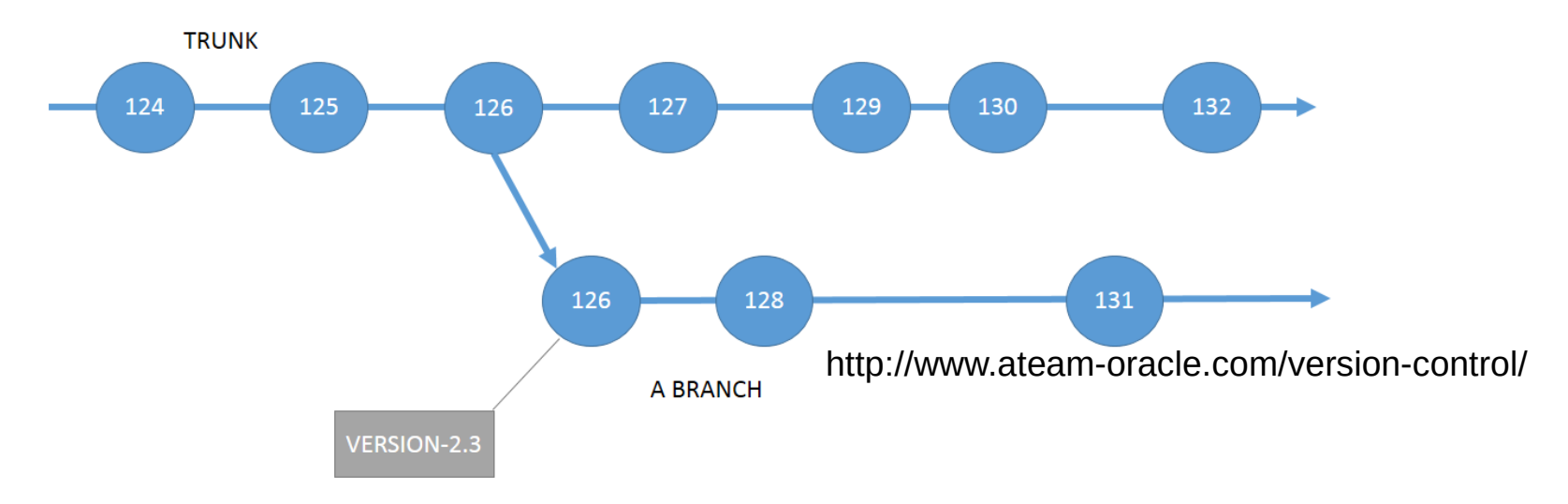

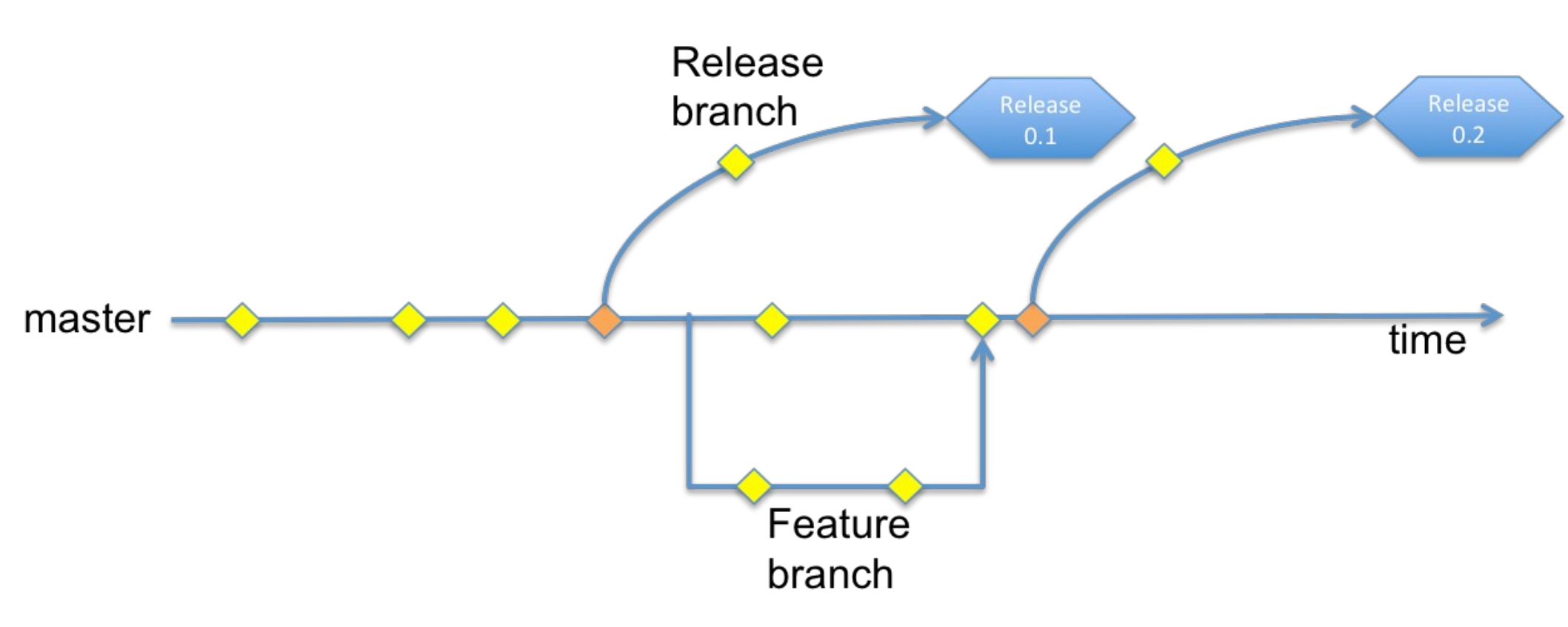

http://cswsolutions.com/blog/git-non-developers-part-ii/

6/34

Local Version Control

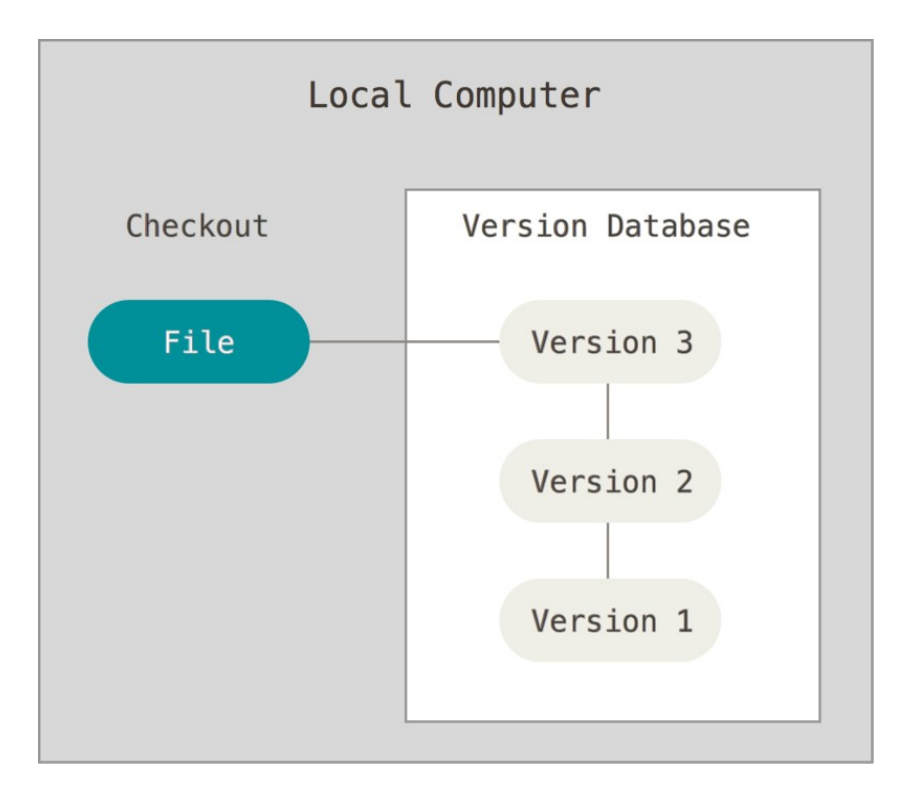

https://git-scm.com/book/en/v2/Getting-Started-About-Version-Control

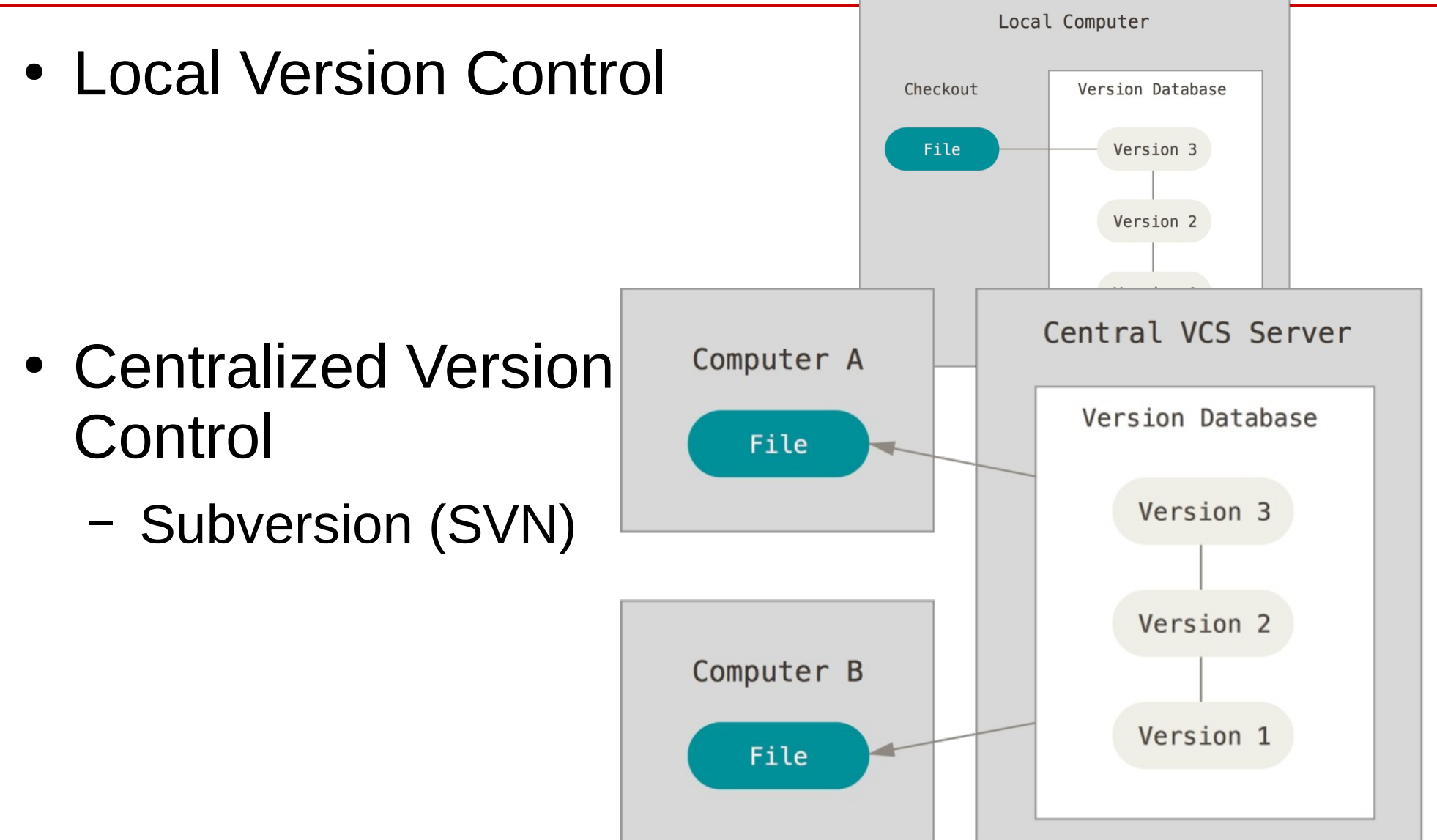

https://git-scm.com/book/en/v2/Getting-Started-About-Version-Control

Local Version Control

- Centralized Version Control
  - Subversion (SVN)

Distributed Version
 Control
 GIT

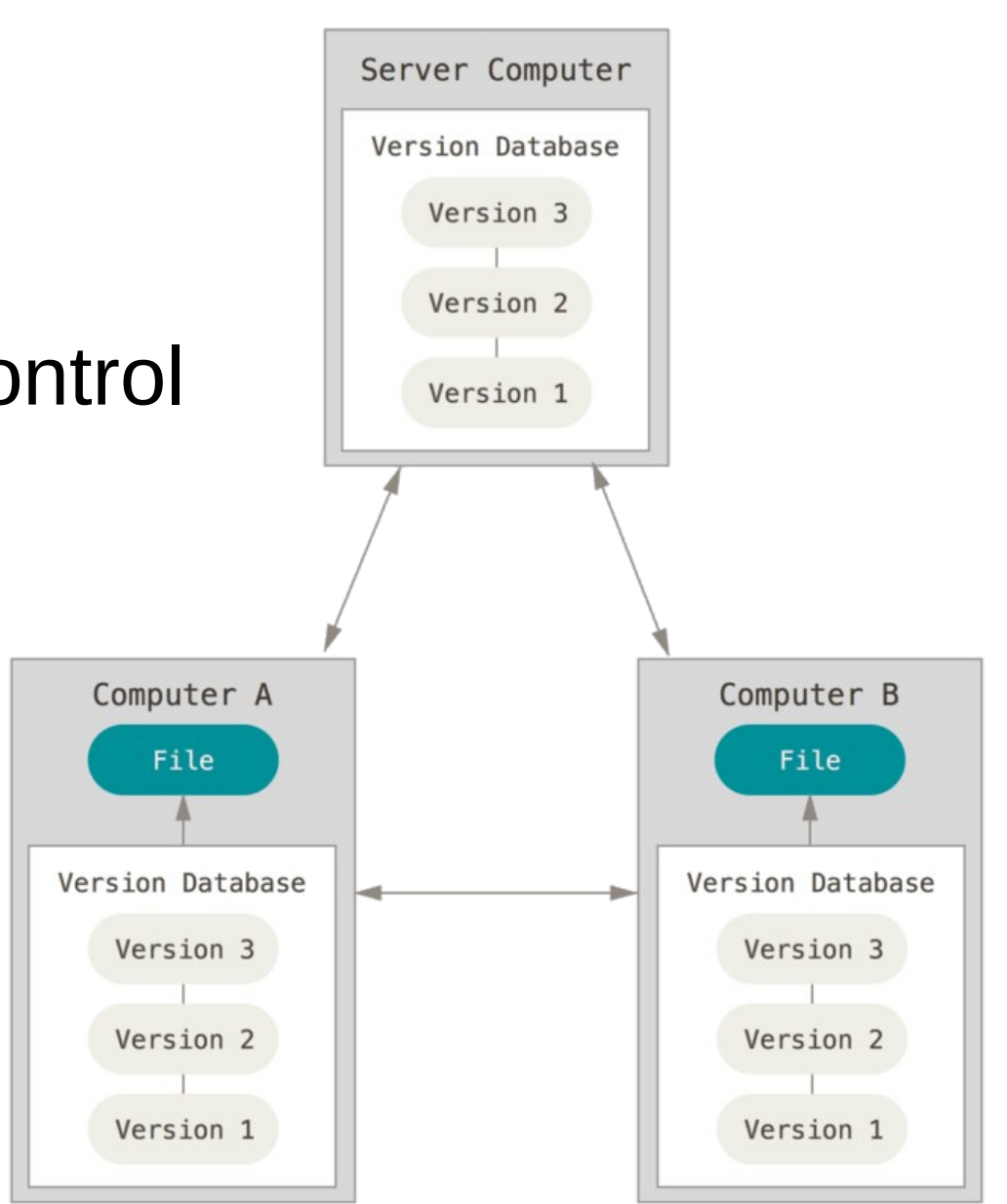

https://git-scm.com/book/en/v2/Getting-Started-About-Version-Control

Local Version Control

- Centralized Version Control
  - Subversion (SVN)

Distributed Version
 Control
 GIT

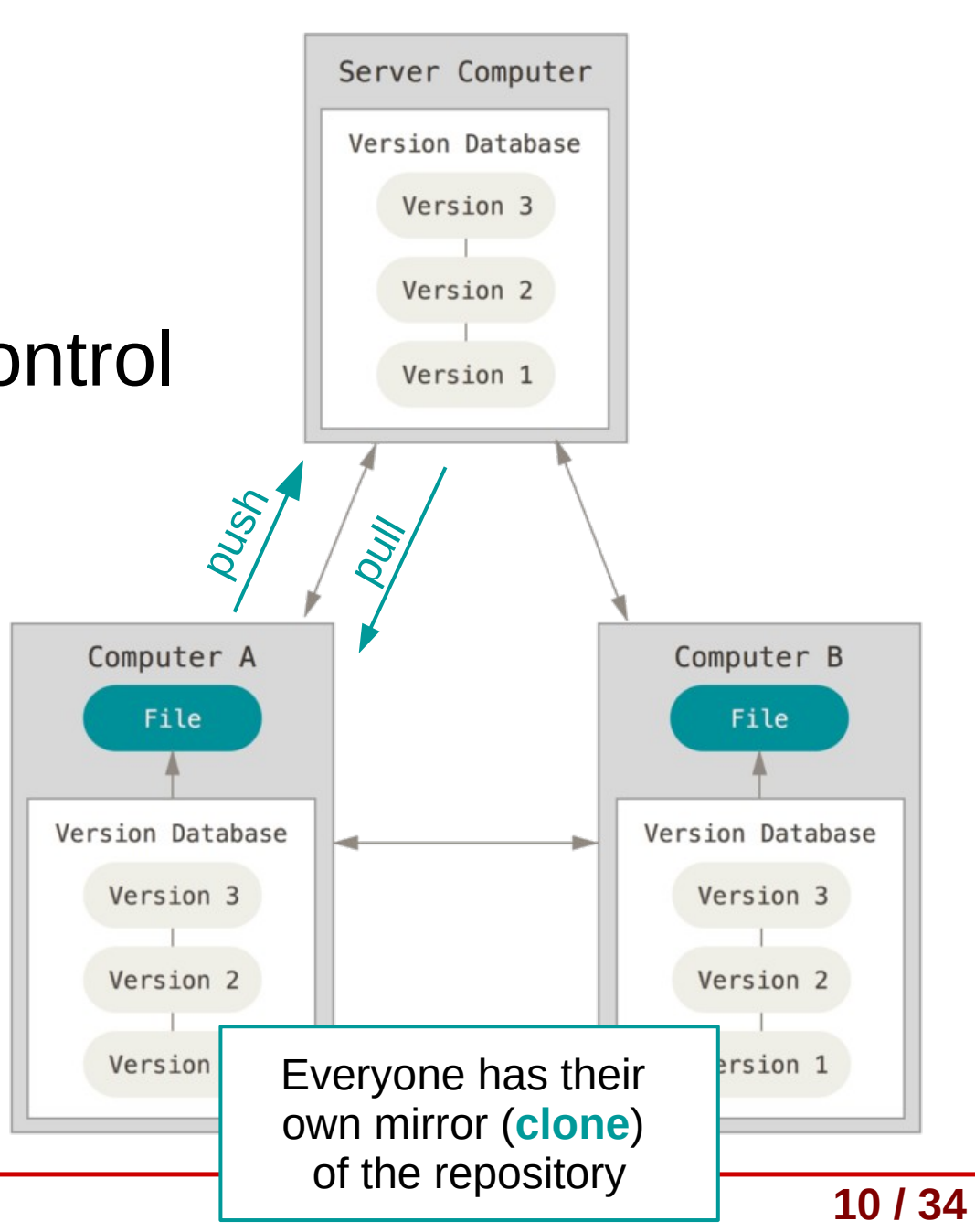

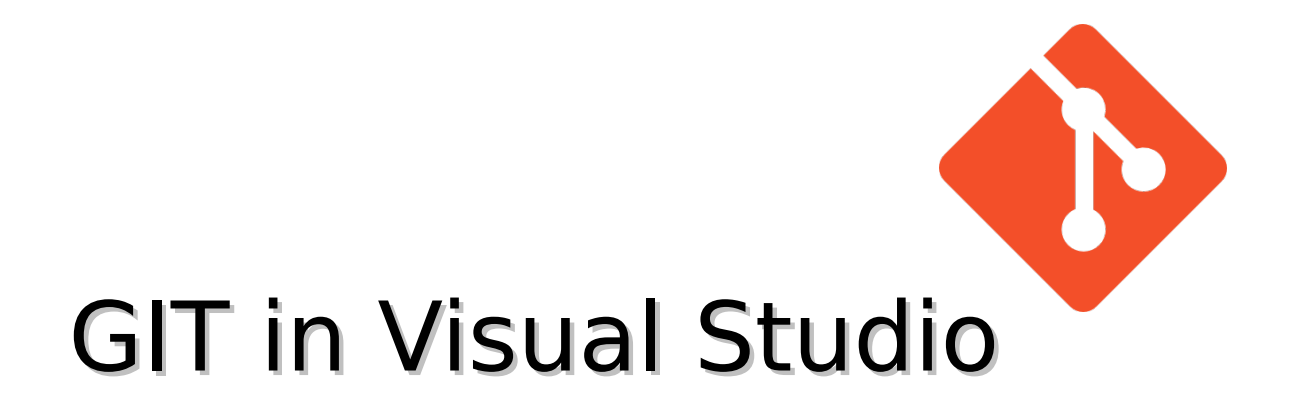

https://www.visualstudio.com/learn-git/

# **Creating GIT repository**

- A Git repository, or repo, is a folder that you've told Git to help you track file changes in.
- A Git repo contains every version of every file saved in the repo. Git saves these files very efficiently, so having a large number of versions doesn't mean that it uses a lot of disk space.

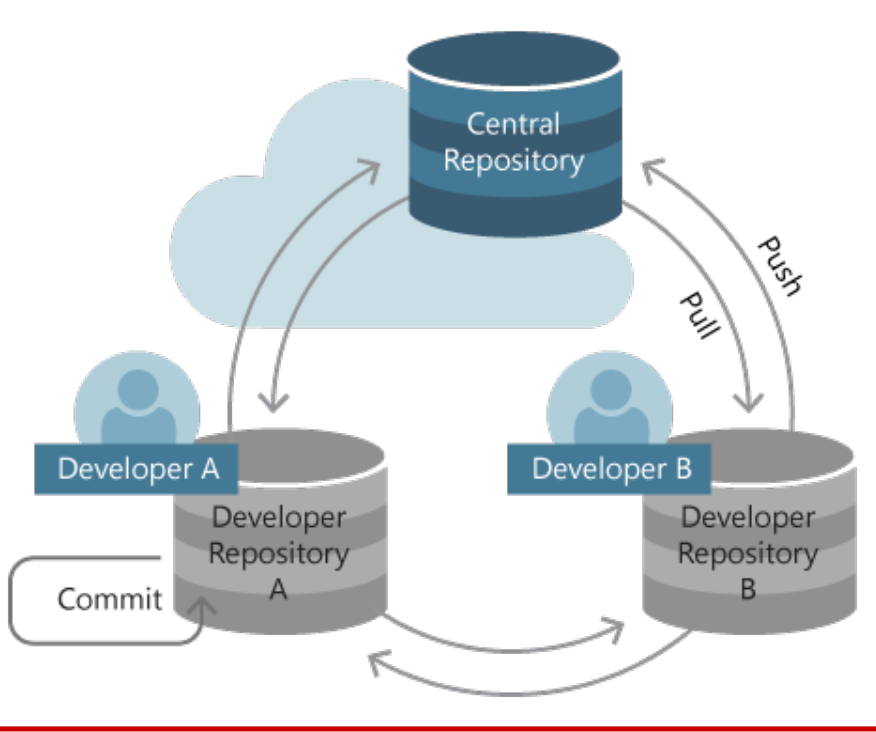

https://www.visualstudio.com/en-us/docs/git/tutorial/creatingrepo https://www.visualstudio.com/learn/set-up-a-git-repository/

# Creating GIT repository

| 1) | From a new solution |                                     |   |                     | While creating new solution check |                   |  |
|----|---------------------|-------------------------------------|---|---------------------|-----------------------------------|-------------------|--|
|    | Name:               | TypeScriptApp                       |   |                     | ann                               | ropriate checkhox |  |
|    | Location:           | C:\work\frank\FabrikamTypeScriptApp | • | Browse              | чрр                               | ophate enection   |  |
|    | Solution:           | Create new solution                 | • |                     |                                   |                   |  |
|    | Solution name:      | FabrikamTypeScriptApp               |   | ✓ Create directory  | for solution                      |                   |  |
|    |                     |                                     |   | ✓ Create new Git re | epository                         |                   |  |

#### 2) From an existing solution

To create a repo from an existing solution, select the Add to Source Control ADI button in the bottom-right of the lower status bar Visual Studio publish button. This creates a new Git repo in the same directory as your solution and opens up the Publish view in Team Explorer so you can push your code to Visual Studio Team Services or another remote Git repository.

#### 3) Create repo in Team Services

Create New project. See next slides.

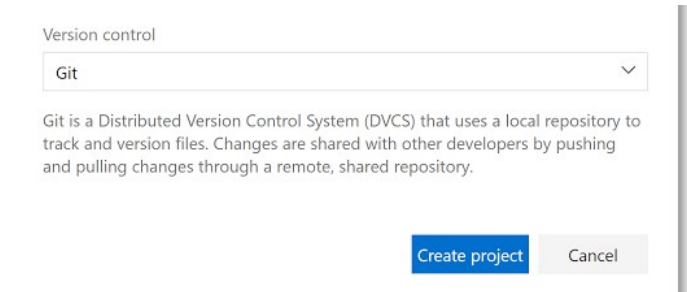

- 4) In an empty folder
- 5) Connect local repo to a remote

https://www.visualstudio.com/en-us/docs/git/tutorial/creatingrepo https://www.visualstudio.com/learn/set-up-a-git-repository/

### **Team Services**

| ← → C ☆ Bezpieczna https:/                                                                                  | //azure.microsoft.com/en-us/services/vi                                                                                                    | sual-studio-team-services/      |                                                                                                    |                           | \$                                                                                    |
|----------------------------------------------------------------------------------------------------|----------------------------------------------------------------------------------------------------|---------------------------------|----------------------------------------------------------------------------------------------------|---------------------------|---------------------------------------------------------------------------------------|
| Microsof                                                                                                    | t Azure                                                                                                    |                                 | SALES 1-800-867-1389 💌 MY ACCOUNT                                                                                                    | PORTAL Search             |                                                                                       |
| Create<br>through<br>VISUC<br>Share coo<br>your IDE.<br>VISUC<br>Share coo<br>your IDE.<br>VISUC            | account<br>webpage<br>a Studio real<br>de, track work, and ship s<br>d free private code repositories<br>gs, work items, feedback, and more | on Pricing Training Marketplace | ▼ 3       Image: Constraint of the second state of the second state of the second sta | (Ctrl+Q)                  | Sign in<br>Sign in<br>nc your settings,<br>ts, collaborate<br>manage your<br>ovwhere. |
| <ul> <li>✓ Agite plat</li> <li>✓ Continuo</li> <li>Get stat</li> <li>← → C △ ● Bezpieczna   http</li> </ul> | us integration builds rted ps://majanik.visualstudio.com/_projec                                                                            | ts                              | Solution 'ConsoleA                                                                                                    | Application1' (1 project) |                                                                                       |
|                                                                                                    | yourlog                                                                                                    | jin.visualstudio.co             |                                                                                                    | Search work items         |                                                                                       |
|                                                                                                    | Projects My favorites My v                                                                                                    | VVEICOME DACK                   | , Małgorzata Janik                                                                                                    |                           |                                                                                       |
|                                                                                                    | Projects                                                                                                    |                                 | Filter projects and teams                                                                                                    | New Project               |                                                                                       |
|                                                                                                    | Recent                                                                                                    |                                 |                                                                                                    |                           |                                                                                       |
|                                                                                                    | Csharp2017_Lab1_ConsoleAp                                                                                                    | p                               |                                                                                                    |                           |                                                                                       |
|                                                                                                    | Csharp2017_Lab1_WindowsF                                                                                                    | orms                            |                                                                                                    |                           | 4410                                                                                  |
| C# GII tutorial                                                                                             |                                                                                                    |                                 |                                                                                                    |                           | 14/34                                                                                 |

14/34

## Create repo in Team Services

#### • Log into Team Services and create New Project

| $\leftarrow$ $\rightarrow$ $C$ $\triangle$ $\blacksquare$ Bezpieczna   ht | ttps://majanik.visualstudio.com/_projects                                  |                                                                                                    |                                  |
|---------------------------------------------------------------------------|----------------------------------------------------------------------------|----------------------------------------------------------------------------------------------------|----------------------------------|
|                                                                           | Welcome back, Ma<br>Projects My favorites My work items My pull requests … | Search work items<br>łgorzata Janik                                                                                                    |                                  |
|                                                                           | Projects                                                                   | Filter projects and teams                                                                                                    |                                  |
|                                                                           | Recent<br>                                                                 |                                                                                                    |                                  |
|                                                                           | Sharp2017_Lab1_WindowsForms                                                | Projects My favorites My work items My pull requests ····                                                                                 |                                  |
|                                                                           |                                                                            | Create new project Projects contain your source code, work in Project name *  Description  Version control  Git  Work item process  Agile | tems, automated builds and more. |

# GIT Task

- Using Team Services web account create new GIT repository for todays project
  - You can also create a solution (Console Application)
- Create local copy of the repository (Clone) using Team Explorer in Visual Studio (see next slides)
- Apply some changes (ask user to press key to continue), commit them, and push to the repository (see next slides)

## Git repository hosting services

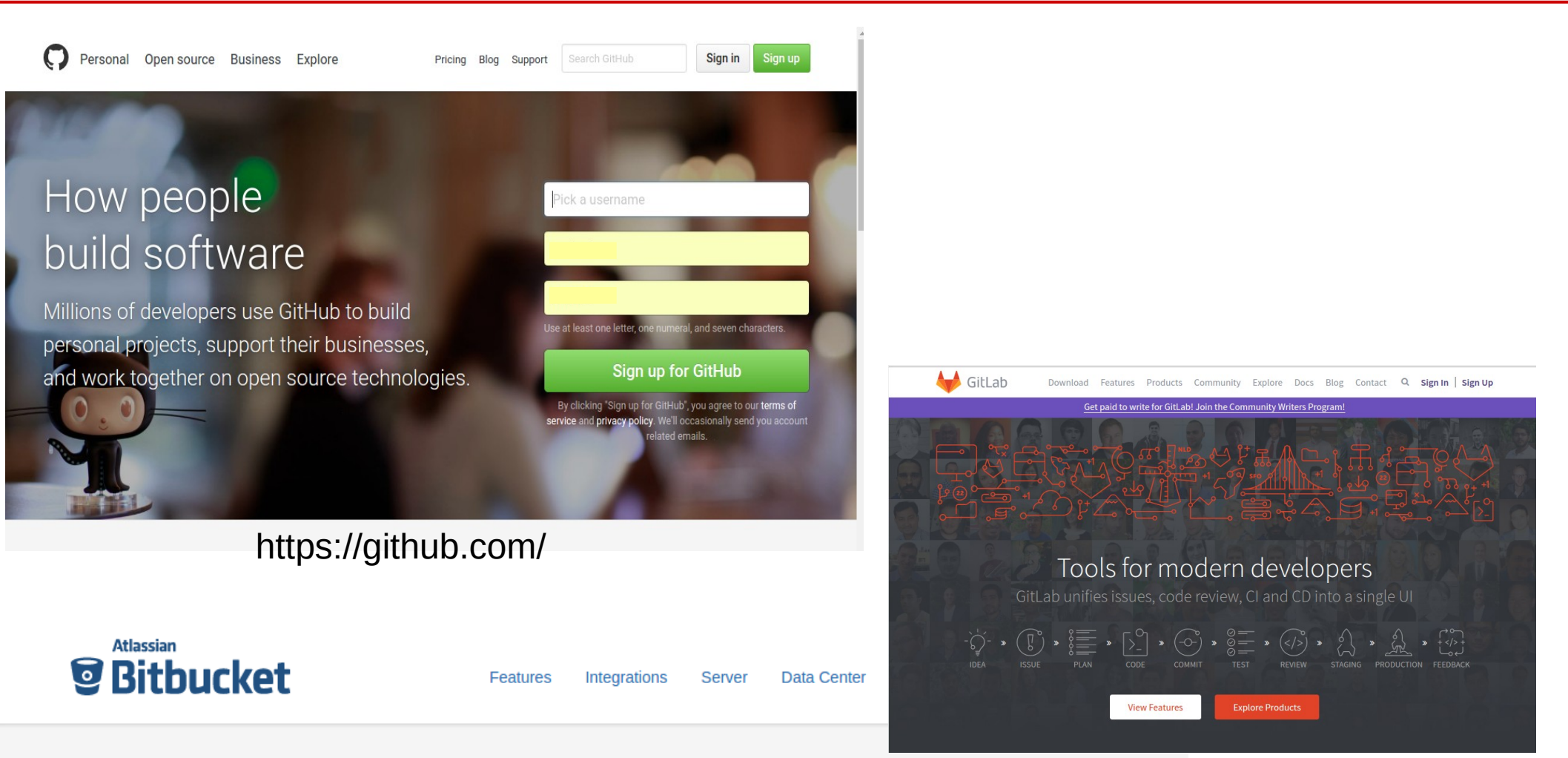

#### Code, Manage, Collaborate

Bitbucket is the Git solution for professional teams

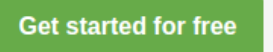

https://bitbucket.org/

https://gitlab.com/

Host it yourself with Bitbucket Server

# **Creating local repository**

- Create a complete local copy of an existing Git repo by cloning it.
- 1<sup>st</sup> step: obtain URL of the source of your repo
  - In Team Services in can be found via web interface
  - GitHug / other git providers: similar, there will be "Clone" or "Download" button

| n work items                            |                                            | م                                     |                        | $\odot$               | МЈ            | ••• |
|-----------------------------------------|--------------------------------------------|---------------------------------------|------------------------|-----------------------|---------------|-----|
|                                         |                                            |                                       |                        |                       | 住 Clo         | ne  |
| Two ways                                | to clone yo                                | ur repo                               | ):                     |                       |               |     |
| Command line                            |                                            |                                       |                        |                       |               |     |
| HTTPS   SSH                             | https://majanik                            | csharp201                             | 5.visua                | lstudic               | <b>B</b>      |     |
| Generate Git d                          | credentials                                |                                       |                        |                       |               |     |
| IDE                                     |                                            |                                       |                        |                       |               |     |
| 住 Clone in \                            | /isual Studio                              | $\sim$                                |                        |                       |               |     |
|                                         |                                            |                                       |                        |                       |               |     |
| (i) Having proble<br>version of Git for | ems authenticating i<br>Windows or our plu | n Git? Be sui<br>ains for <b>Inte</b> | e to ge<br>IliJ. Eclir | t the lat<br>ose. And | est:<br>droid |     |

Studio or Windows command line

### Clone URL

| C This rep                                                                                                    | ository Search                                                                                                    |                                                           | Pull requ                                | iests Issues | Gist             |              |              |             | 💺 +-         | • 🔬 •              |
|----------------------------------------------------------------------------------------------------|----------------------------------------------------------------------------------------------------|-----------------------------------------------------------|------------------------------------------|--------------|------------------|--------------|--------------|-------------|--------------|--------------------|
|                                                                                                    | odel / CALM                                                                                                    |                                                           |                                          |              |                  |              | ⊙ Watch ▼    | 1 🛧 Sta     | ar O ŸFo     | ork O              |
| <> Code                                                                                                    | () Issues 16 () Pull                                                                                                 | requests 0                                                | Projects 0                               | 💷 Wiki       | Pulse            | <u>.11</u> ( | Graphs 🌣     | Settings    |              |                    |
| ConservAtion Laws Model                                                                                                    |                                                                                                    |                                                           |                                          |              |                  |              |              |             |              | Edit               |
| Ū                                                                                                    | 26 commits                                                                                                    | ¥ 3                                                       | branches                                 |              | 🔊 <b>0</b> relea | ases         |              | <u>11</u> 1 | contributor  |                    |
| Branch: maste                                                                                                    | er - New pull request                                                                                                |                                                           |                                          |              | Create r         | new file     | Upload files | Find file   | Clone or dow | nload <del>-</del> |
| Image: State of the second state of the second state of |                                                                                                    |                                                           |                                          |              |                  |              |              | lse SSH     |              |                    |
| Bitbucket                                                                                                    | Pull requests                                                                                                    | nake                                                      |                                          | assed        |                  | http         | s://github.c | om/CALMmod  | el/CALM.git  | ₽                  |
| ACTIONS                                                                                                    | ACTIONS MERGED [J CST-1003] -> [J master]                                                                            |                                                           |                                          |              | Download ZIP     |              |              |             |              |                    |
| Compare<br>Compare                                                                                                    | Overview Commits Activity                                                                                            | automation rule in sy                                     | nemonous trieaus                         | ion          |                  |              |              |             | a ye         | ear ago            |
| NAVIGATION<br>Juli Overview                                                                                                    | Author Reviewers                                                                                                    |                                                           |                                          |              |                  |              |              |             | u yı         | ,ai ago            |
| <ul> <li>♦ Commits</li> <li>▶ Branches</li> <li>↑ Pull requests</li> <li>► Issues</li> </ul>                                                                                                    | Comments (2)<br>Very nice.<br>I know we've talked about difficulty writ<br>test [DefaultAutomationEventHandler.java] | ing a functional/unit test. I<br>and provide a mock Exect | believe in this case we can torService]. |              |                  |              |              |             |              |                    |
| Downloads                                                                                                    | Agreed that we can test if the executor<br>You could also create a test Rule that p                                  |                                                           |                                          |              |                  |              |              |             |              |                    |

# 2<sup>nd</sup> step: clone the repo

- In Team Explorer, open the Connect view.
- Select Clone under Local Git Repositories and enter the URL.
- Select a folder where you want your cloned repo to be kept.
- Select Clone to clone the repo

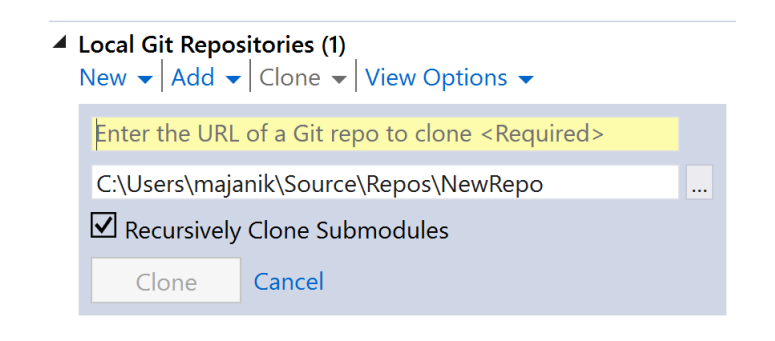

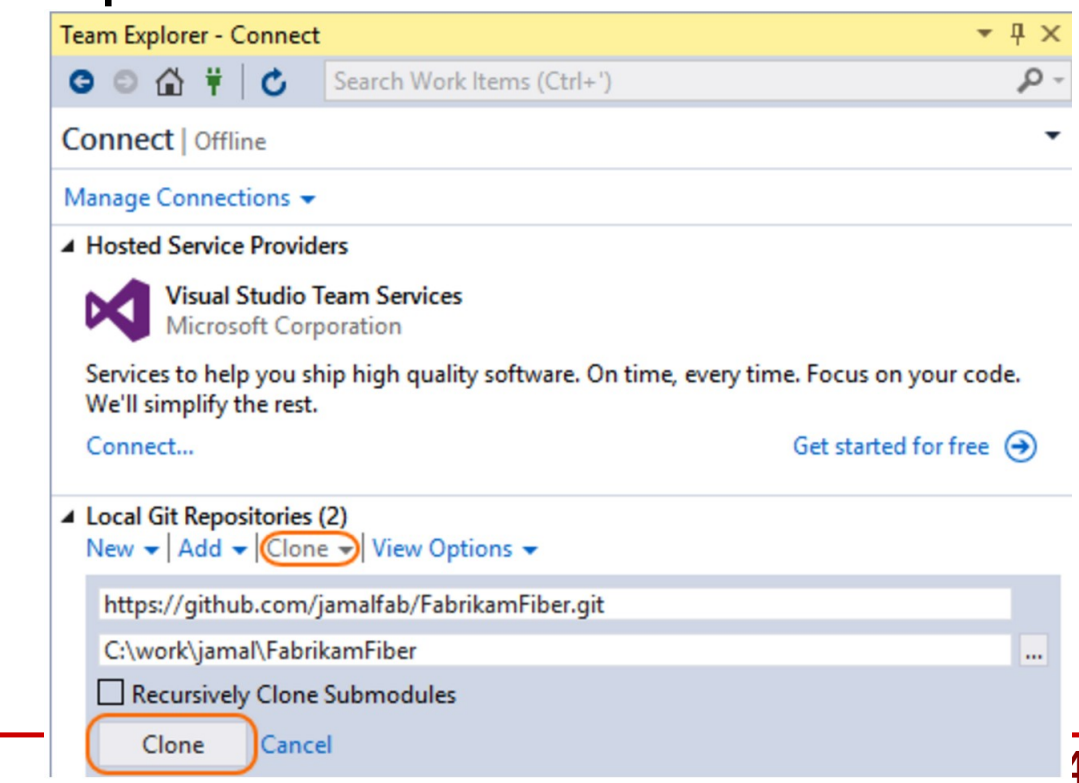

### If you use VS Team Services...

#### Manage Conections

| G O 🕁 🕇 🖯                                                                                                    | nect<br>Search Work Items (Ctr                                                                                                    | <b>→ ↓ ×</b><br> +')                                                                 | Connect to Team Foundation Server                             |                                                                                                    | ?                              |
|----------------------------------------------------------------------------------------------------|----------------------------------------------------------------------------------------------------|--------------------------------------------------------------------------------------|---------------------------------------------------------------|----------------------------------------------------------------------------------------------------|--------------------------------|
| Connect   majanik                                                                                                    | csharp2016.visualstudio.com                                                                                                    | ı 👻                                                                                  | Select a Team Foundation Server:                              |                                                                                                    |                                |
| Manage Connectior                                                                                                    | 15 🔻                                                                                                    |                                                                                      | majanikcsharp2016.visualstudio.com                            |                                                                                                    | ✓ Servers                      |
| Hosted Service Pr                                                                                                    | roviders                                                                                                    |                                                                                      | Team Project Collections:                                     | Team Projects:                                                                                                    |                                |
| Visual Stur<br>Microsoft<br>Services to help ye<br>every time. Focus<br>Connect<br>Local Git Reposite<br>New ~   Add ~   C<br>Add or clone a Git | dio Team Services<br>Corporation<br>ou ship high quality software<br>on your code. We'll simplify<br>Get started<br>Dries<br>Clone • View Options •<br>t repository to get started.                                                                                                    | e. On time,<br>the rest.                                                             | RajanikCsharp2016                                             | <ul> <li>Select All)</li> <li>ConsoleApplication2</li> <li>ConsoleApplication3</li> <li>ConsoleApplication4</li> <li>FirstConsoleApplication4</li> <li>FirstConsoleApplication4</li> <li>Lab11_GIT_Test1</li> <li>Lab17estProject</li> <li>Lab2_Pong</li> <li>TestGit</li> <li>TestFrojectCsharp2016</li> <li>TestWithGit</li> <li>WindowsFormsApplication4</li> </ul> | on<br>5<br>ation2_PongFirstTry |
| l /<br>Connect                                                                                                    |                                                                                                    | I                                                                                    |                                                               |                                                                                                    |                                |
| l /<br>Connect                                                                                                    | Team Explorer - Connect                                                                                                    | Search Work Items (Ctrl                                                              | - Ț X<br>                                                     | Con                                                                                                    | nnect Cancel                   |
| l /<br>Connect                                                                                                    | Team Explorer - Connect         Image: Connect         Lab11_GIT_T                                                                                                    | Search Work Items (Ctrl<br>est1                                                      | T ×     T ×     T, pw.edu.pl (Switch User)     T              | Co                                                                                                    | nnect Cancel                   |
| l /<br>Connect                                                                                                    | Team Explorer - Connect         Image Connections                                                                                                    | Search Work Items (Ctrl                                                              | F.pw.edu.pl (Switch User)     F.pw.edu.pl (Switch User)     ▼ | Con                                                                                                    | nnect Cancel                   |
| I /<br>Connect<br>(3)                                                                                                    | Team Explorer - Connect         Image Connect         Connect         Lab11_GIT_T         Manage Connections         Image Connections         Image Connections | Search Work Items (Ctri<br>est1<br>sualstudio.com (1)<br>1<br>1<br>Connect<br>Delete | - T ×<br>- Pw.edu.pl (Switch User)<br>-<br>Del                | Con                                                                                                    | nnect Cancel                   |

# **Open Cloned solution**

 When the solution is cloned (you have a local copy) you can just double-click it from the Team Explorer

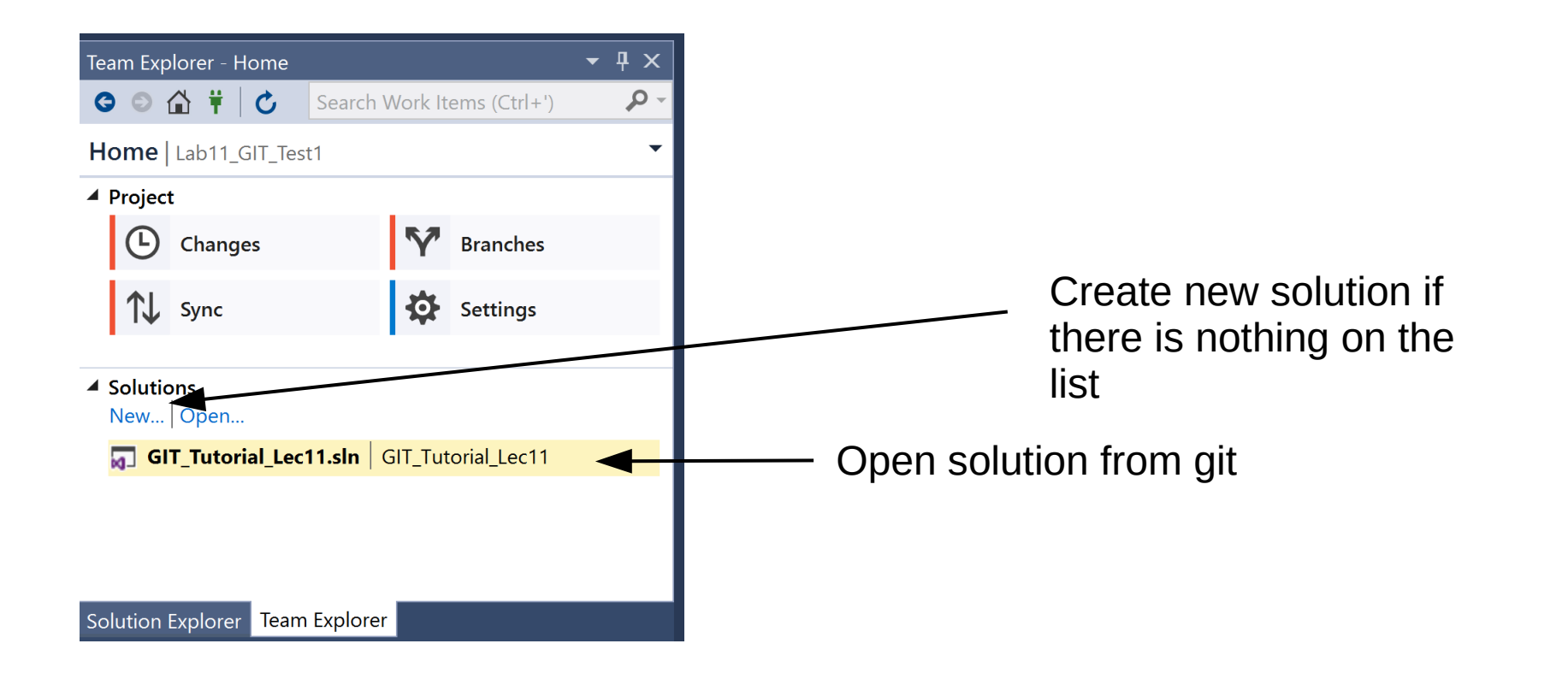

#### Alternatively....

Team Explorer - Home ⓒ ⓒ ☆ 🛱 🕇 🖒

Home | Csharp2017\_Lab1\_WindowsForms

Csharp2017\_Lab1\_WindowsForms

Visual Studio Team Services

Search Work Items (Ctrl+')

https://majanik.visualstudio.com/Csharp2017 L...

- م

# create project in TS synchronize it with local repository as on Lab 1

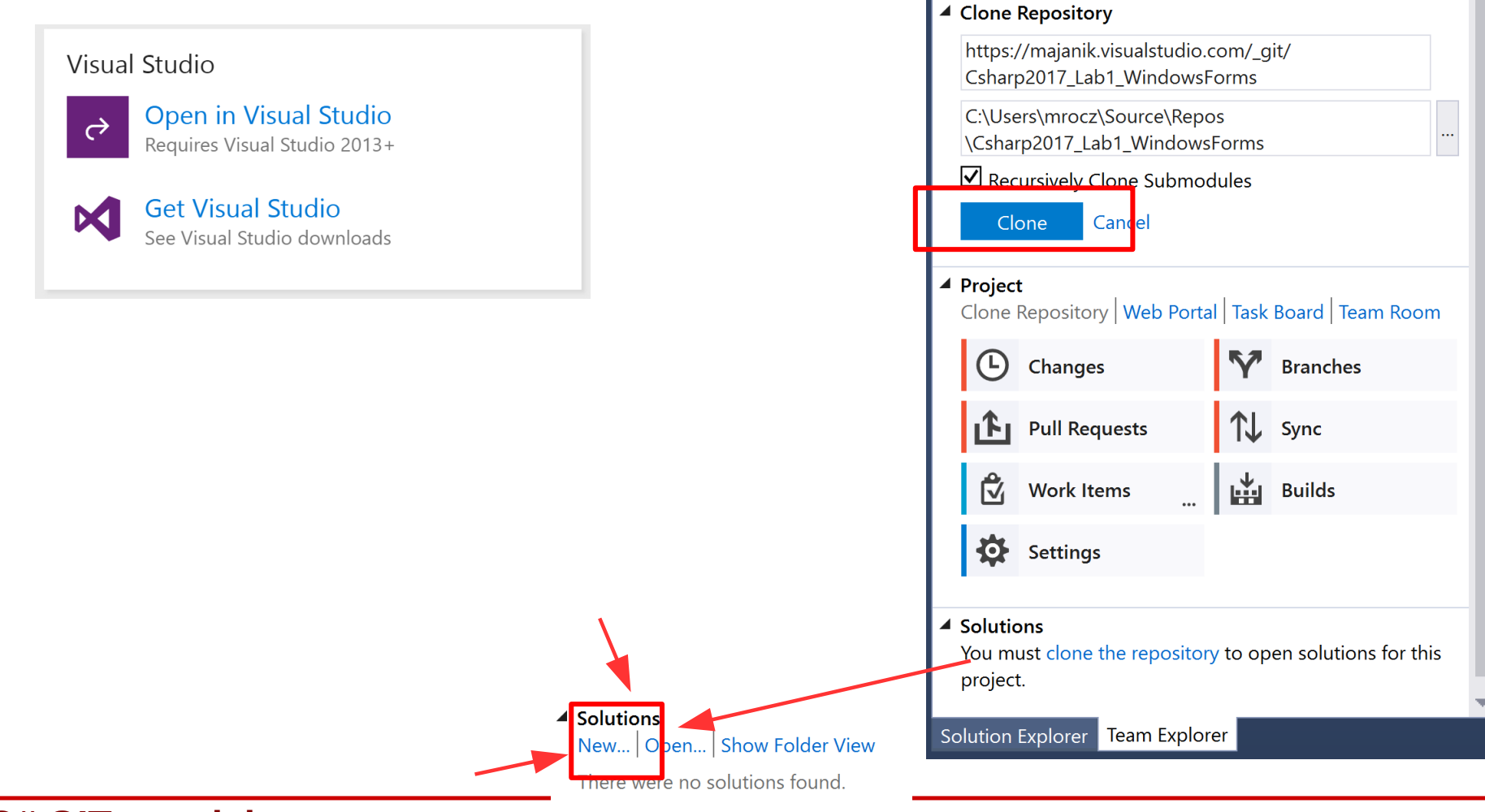

# Updating the repository

### - sharing your code

- **Stage changes** (show git which files you would like to update)
- Create a commit (save staged files to your repo)
- **Push** code to the repository (update the remote repository = share your code with others)

# Commits

- What is a <u>commit</u>?
  - Commit saves changes to your local git repo
- Commit consists of:
  - The file(s) changed in the commit (staged files)
  - Message describing commit (important!)
  - Reference to previous commit

# **Commits via Team Explorer**

- Open "Changes" view in Team Explorer
- Stage changes (possibility to select specific files)

| Team Evelorer Changes                                                                                                    | . ∎ ×      |
|----------------------------------------------------------------------------------------------------|------------|
| ream explorer - changes                                                                                                    | · · ·      |
| G ○ ☆ 〒 ↓ ♂       Search Work Items (Ctrl+')                                                                                  | <b>₽</b> - |
| Changes   Lab11_GIT_Test1                                                                                                    | ▼   7      |
| Branch: master                                                                                                    |            |
| Enter a commit message <required></required>                                                                                  |            |
| Commit All 🔻 Actions 🗸                                                                                                    |            |
| ✓ Changes (3)                                                                                                    | +…         |
| <ul> <li>C:\Users\majanik\Source\Repos\Lab1 Stage</li> <li>Form1.cs</li> <li>Form1.Designer.cs</li> <li>Form1.resx</li> </ul> | All        |

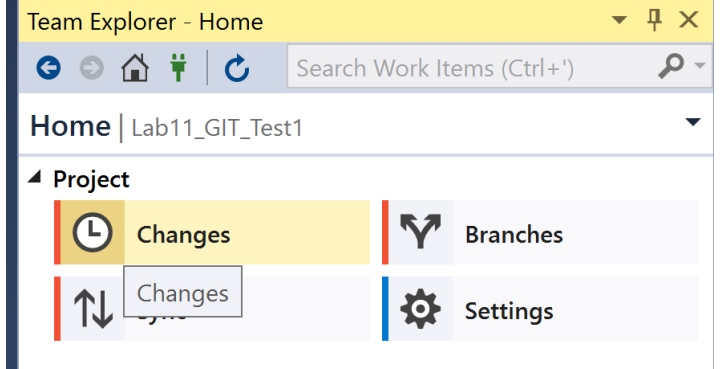

- Write a commit message and *Commit All / Stage Commit*
- If needed, it is possible to update your last commit to correct small errors without making a new commit.
   Action → Amend Previous Commit.

# Share code with push

- You can share the changes in commits using push command
- This command uploads changes to (synchronizes) the central repository
- Git makes sure that pushed changes are consistent with the remote branch so others can pull your commits and merge them into their own local copy

# Synchronization

• Open Sync view in Team Explorer

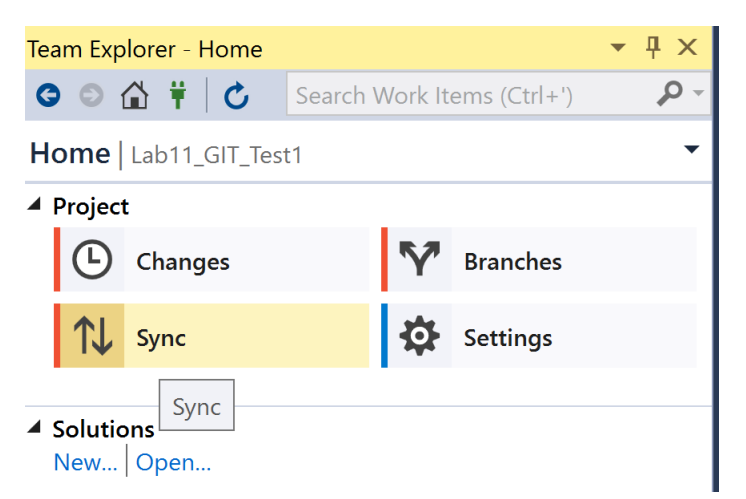

- **Push** will push the commits to the remote branch.
- Resolve merge conflicts before pushing
  - If there are conflicts between your local commits on the commits on the remote branch, you must first resolve these conflicts before you can push your changes. You should pull the changes from others first, resolve the conflicts and commit the changes, then re-attempt the push.

# Update local repository

- Update the code in your local repo with the changes from other members of your team using the following commands:
  - fetch , which downloads the changes from your remote repo but does not apply them to your code.
  - merge , which applies changes taken from fetch to a branch on your local repo.
  - pull , which is a combined command that does a fetch and then a merge.
    - In Visual Stuio: use Sync option in Team Explorer

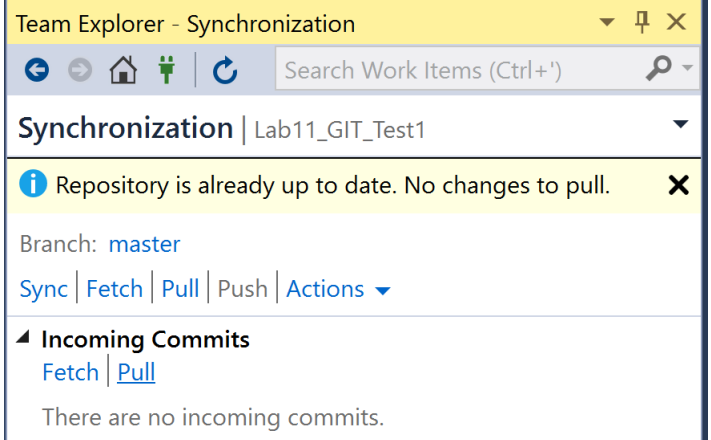

29/34

https://www.visualstudio.com/en-us/docs/git/tutorial/pulling

# GIT Task

- Make sure you have tested all the steps:
- Using Team Services web account create new GIT repository for todays project
  - You can also create a solution (Console Application)
- Create local copy of the repository (Clone) using Team Explorer in Visual Studio
- Apply some changes (ask user to press key to continue), commit them, and push to the repository

## References

- GIT
  - https://www.visualstudio.com/en-us/docs/git/tutorial/gitworkflow
  - https://www.visualstudio.com/en-us/docs/git/gitquickstart

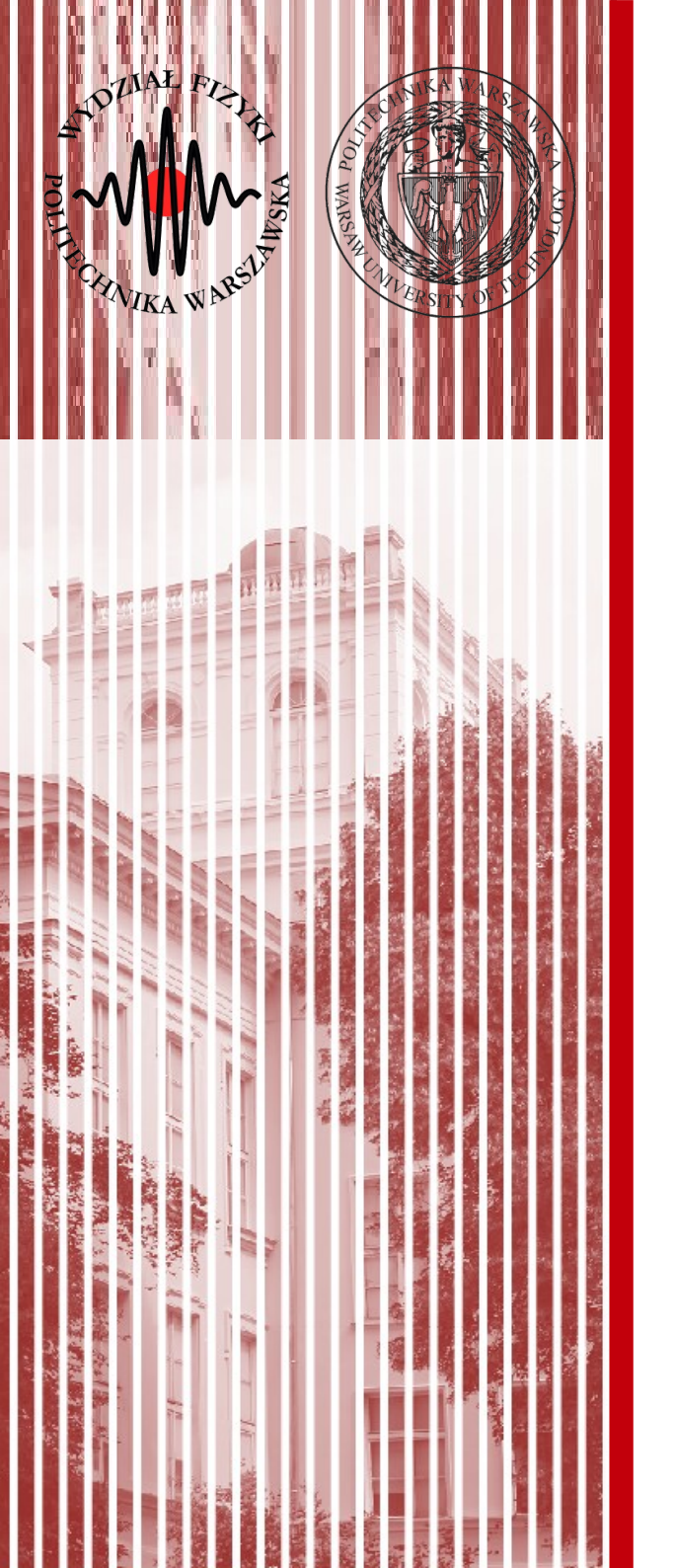

# THE END

#### dr inż. Małgorzata Janik malgorzata.janik@pw.edu.pl